W Uther bookmarks You a Break Stop Record Add Comment THE UNIVERSITY OF SOUTHERN MISSISSIPPI. Search ् 🗆 🔅 11111 Internal Job Postings Requipition Requests Welcom 200 Manage Requisition Your Int s In Progress Review Applicants View transcript (0 approved training selection(s)) (Registered for 0 training selection(s)) BERREN PITT Recruiting Dashboard Hiring Dashboard ur Action Ite No Pending Actions Powered by Comerstone OnDemand, Inc. @2000-2018 All Rights Reserved. Terms - Privacy - Cookies - Feedback cornerstone へ 🍓 📼 🦟 dッ) 12:06 PM 4/12/2018 🛤 🙋 🌖 🔕 🕫 🔼 📑 🖪 O Type here to search 导

Step 1: From Login screen hover over Recruit and select Requisition Request

Step 2: From Requisition Request you can "+ Create New Request" or "copy" a previous request.

| Recruit I | nternal Job Posting: |                                                       |                    |          |                |               |   |   |
|-----------|----------------------|-------------------------------------------------------|--------------------|----------|----------------|---------------|---|---|
|           | Requisit             | ion Requests®                                         |                    |          |                |               |   |   |
|           | + Create New F       | lequest                                               |                    |          |                |               | 1 |   |
|           | Job Title            | All Statuses 🔻 🔍 Sear                                 | rch                |          |                |               |   |   |
|           | Job Title            | Request Reviewers                                     | Submitted          | Status   | Requisition ID | Options       |   | _ |
|           | Custodian I          | Recruiter Recruiting, Kent Johnson, Angela Hendershot | 4/11/2018 10:00 AM | Accepted | req2           | <b>B</b> 20 < |   |   |
|           |                      |                                                       |                    |          |                | (1 Result)    | N |   |
|           |                      |                                                       |                    |          |                |               |   |   |

Step 3: Here we will Create New Request

|                            | MISSISSIPPI.                                                               |                                 |          |                | D GIA     |  |
|----------------------------|----------------------------------------------------------------------------|---------------------------------|----------|----------------|-----------|--|
| ecruit Internal Job Postin | <b>JS</b>                                                                  |                                 |          |                |           |  |
| Requisi                    | tion Requests                                                              |                                 |          |                |           |  |
| Create New                 | Request All Statuses Q. Se                                                 | arch                            |          |                |           |  |
|                            |                                                                            |                                 | Status   | Requisition ID | Options   |  |
| Job Title                  | Request Reviewers                                                          | Submitted                       | Status   |                | 51002255  |  |
| Job Title<br>Custodian I   | Request Reviewers<br>Recruiter Recruiting, Kent Johnson, Angela Hendershot | Submitted<br>4/11/2018 10:00 AM | Accepted | req2           | 1 Result) |  |

**Step 4:** Create Requisition Request page appears. Click on the notepad next to "Position" to select job title.

| THI<br>SO    | UNIVERSITY OF<br>UTHERN MISSIS                                                                                        | SIPPI.                                                                                                    |                                                                                      |                                                                                                    | Search                                                                                                    | Q . O |
|--------------|----------------------------------------------------------------------------------------------------|----------------------------------------------------------------------------------------------------|--------------------------------------------------------------------------------------|----------------------------------------------------------------------------------------------------|----------------------------------------------------------------------------------------------------|-------|
| Home Recruit | Internal Job Postings                                                                                                 |                                                                                                    |                                                                                      |                                                                                                    |                                                                                                    |       |
|              | A Requisition Requests                                                                                                |                                                                                                    |                                                                                      |                                                                                                    |                                                                                                    |       |
|              | Create Requisition                                                                                                    | Request                                                                                                   |                                                                                      |                                                                                                    |                                                                                                    |       |
|              |                                                                                                    |                                                                                                    | Genera                                                                               | al <b>D</b>                                                                                                    |                                                                                                    |       |
|              | Please complete all fields prior to su<br>a custom template does not exist, se<br>Reviewers and Interviewers.         | bmitting the requisition reque<br>elect the Default Template. Be s                                        | st. When selecting the Re<br>sure to select your own na                              | quisition Template, choose the te<br>ime as the Hiring Manager and Ir                                           | implate that most closely matches the opportunity. If<br>nterviewer, You may also add additional Applicant                            |       |
|              | "Each requisition must have a valid l<br>added in order to make the requisiti<br>users should have access to the requ | Requisition Facility Location Ad<br>on searchable in many location<br>uisition, the requisition will be a | dress to be searchable wi<br>ns on the Career Site. Wh<br>available if one or more o | th geolocation. Geolocation is po<br>en location constraints are consid<br>f the requisition locations falls wi | owered by Google: Additional location(s) can be<br>dered when determining whether internal Recruiting<br>thin the user's constraints. |       |
|              | Job Title 😰                                                                                                    | Position                                                                                                  | Ø                                                                                    |                                                                                                    |                                                                                                    |       |
|              | Requisition Template                                                                                                  | Please Select                                                                                             | a                                                                                    |                                                                                                    |                                                                                                    |       |

| (II) Pause Record | G Stop Record Add Comment                                                                                                    | requisition request. Wh                                                                                         | hen selecting the Requisition Template, choose the template that most closely matches the opportunity. If                                                                                                    |
|-------------------|----------------------------------------------------------------------------------------------------|----------------------------------------------------------------------------------------------------|----------------------------------------------------------------------------------------------------|
| -                 | Neviewers and interviewers.                                                                                                    | - Provide and the second second second second second second second second second second second second second se |                                                                                                    |
|                   | *Each requisition must have a valid Requisition added in order to make the requisition<br>users should have access to the requisit | uisition Facility Location Address<br>searchable in many locations on t<br>ion, the requisition will be availab | to be searchable with geolocation. Geolocation is powered by Google: Additional location(s) can be<br>the Career Site. When location constraints are considered when determining whether internal Recruiting<br>ible if one or more of the requisition locations falls within the user's constraints. |
|                   | Job Title 🕖                                                                                                    | Position                                                                                                    | F                                                                                                    |
|                   | Requisition Template 🔞                                                                                                    | Please Select                                                                                                   | D I I I I I I I I I I I I I I I I I I I                                                                                                    |
|                   | Display Job Title                                                                                                    |                                                                                                    |                                                                                                    |
|                   | Division                                                                                                    | Division                                                                                                    | 0                                                                                                    |
|                   | Location                                                                                                    | Location                                                                                                    | 0                                                                                                    |
|                   | Address                                                                                                    | No Address 📝                                                                                                    |                                                                                                    |
|                   | Contact Phone                                                                                                    |                                                                                                    |                                                                                                    |
|                   | Employment Type                                                                                                    | Please Select                                                                                                   | V O Full Time Part Time                                                                                                    |
|                   | Compensation                                                                                                    | Please Select 🔻                                                                                                 |                                                                                                    |
|                   | Range                                                                                                    | То                                                                                                    |                                                                                                    |
|                   | Budget Position Number(E&G<br>only)                                                                                                |                                                                                                    |                                                                                                    |

**Step 5:** Search for desired position title from list provided. You will be able to adjust the "Display Title" in the Requisition Request. If the desired title is not found in the position directory contact your HR Partner.

| grounds                         | Q Search   |                                              |
|---------------------------------|------------|----------------------------------------------|
| Title 🗣                         | ID ¢       | Parent \$                                    |
| AA/EEO Director                 | USM-000001 | The University of Southern Mississippi (usm) |
| Academic & Training Coordinator | USM-000002 | The University of Southern Mississippi (usm) |
| Academic Advising Coordinator   | USM-000003 | The University of Southern Mississippi (usm) |
| Academic Advisor                | USM-000004 | The University of Southern Mississippi (usm) |
| Academic Counselor - Athletics  | USM-000005 | The University of Southern Mississippi (usm) |
| Academic Program Liaison        | USM-000006 | The University of Southern Mississippi (usm) |
| Academic Services Coordinator   | USM-000007 | The University of Southern Mississippi (usm) |
| Academic Support & Advising Sp  | USM-000008 | The University of Southern Mississippi (usm) |
| Academic Tech Support           | USM-000009 | The University of Southern Mississippi (usm) |
| Academic Tutor                  | USM-000010 | The University of Southern Mississippi (usm) |
|                                 |            | (871 Results) 1 2 3 4 5 + ++                 |

Step 6: Click to select desired position title.

| Title ID                      |            |                                              |
|-------------------------------|------------|----------------------------------------------|
| grounds                       | Q Search   |                                              |
| Title 🗢                       | ID≑        | Parent ≎                                     |
| Athletic Fields Groundskeeper | USM-000147 | The University of Southern Mississippi (usm) |
| Grounds Foreman               | USM-000398 | The University of Southern Mississippi (usm) |
| Groundskeeper                 | USM-000399 | The University of Southern Mississippi (usm) |
| Groundskeeper II              | USM-000400 | The University of Southern Mississippi (usm) |
| Senior Groundskeeper Foreman  | USM-000702 | The University of Southern Mississippi (usm) |
|                               |            | (5 Results)                                  |

**Step 7:** Example shown is with "Default Requisition Template" meaning that the specific position description is not loaded for this job title. Add Requisition Details to the page. See Supplemental Step 8 if the position you selected does not come up with "Default Requisition Template".

| · · · · · ·                         |                                                         |
|-------------------------------------|---------------------------------------------------------|
| Requisition Template                | Default Requisition Template ×                          |
| Display Job Title                   | Groundskeeper                                           |
| Division                            | GP Physical Plant ×                                     |
| Location                            | Gulf Park ×                                             |
| Address                             | 730 East Beach Boulevard, Long Beach, 🕼<br>MS 39560 USA |
| Contact Phone                       | 228-555-1212                                            |
| Employment Type                     | Regular Employee 🔻 🖲 Full Time 🔘 Part Time              |
| Compensation                        | Hourly Wage 🔻                                           |
| Range                               | 10.1 <b>To</b> 10.1                                     |
| Budget Position Number(E&G<br>only) | 34556                                                   |
| Budget String #                     | 8887978                                                 |
| Incumbent Name                      | New Position                                            |
| FTE                                 | 1.0 🔻                                                   |
| Position Type                       | Staff 🔹                                                 |
|                                     |                                                         |
| Grant Funded                        | Select V                                                |
| FLSA Status                         | Non-Exempt <b>v</b>                                     |
| Full/Part                           | Select V                                                |
| Display Salary In Posting           | Select V                                                |
| Posting Open Until                  |                                                         |
|                                     | External Internal                                       |
|                                     | 品 沙 純 硕 乂 盹 命 り・C・ 図 40 0・用・ ➡ aA Aa ℡ 店 店              |
|                                     |                                                         |

**Step 8:** In the "Default Requisition Template" you will need to add the specific position description for this job requisition and posting. The shell or layout is provided to keep a standard format for all University job postings. Use Font Name **Segoe UI** and **size 3** to make text uniform. Click the icon "Paste from Word" to strip the formatting from your job description and paste under each heading – Job Summary, Primary Duties & Responsibilities in the Description box, and Minimum Qualifications and Preferred Qualifications in the Qualifications box. Please leave these headings as they are (Preferred Qualifications can be removed if not applicable). This information will be joined with other position details when the Requisition is posted. Use the heading "Special Instructions to Applicant" to highlight important details to applicants such as scheduled hours or additional attachments to include with application. This heading is not required.

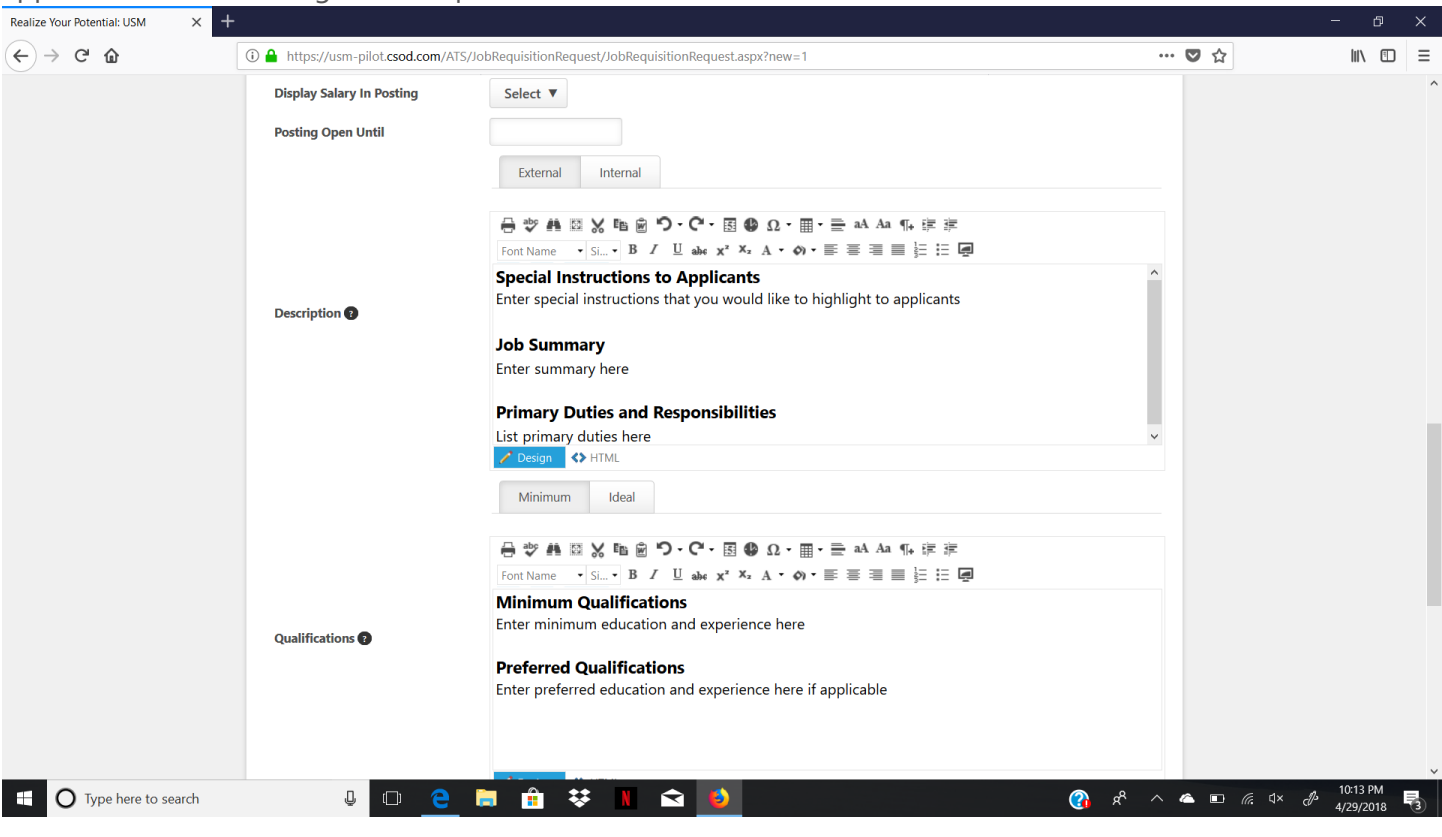

**Step 9:** Add Hiring Manager & Reviewers that need to have access to move candidates through the requisition/hiring process. Please note that if your committee members need to participate in the candidate review they will also need to be added here as Reviewers.

| Users listed as 'Reviewers' are                | given access to all submissions. The 'Hiring Manager' is the primary reviewer and can be used as a dynamic role for emails and approvals.      |
|------------------------------------------------|----------------------------------------------------------------------------------------------------|
| Hiring Manager                                 | Smith, Pamela (w983325)                                                                                                    |
| Reviewer(s)                                    | m <sup>Add</sup> Reviewer(s)                                                                                                    |
| Applicant Interviewer(s)                       |                                                                                                    |
| Users listed as 'Interviewers' a               | re only given access to submissions that are scheduled for interviews. These users can be selected in any applicant status with the 'Interview |
|                                                |                                                                                                    |
| Interviewer(s)                                 | + Add Interviewer(s)                                                                                                    |
| Interviewer(s)<br>Openings                     | + Add Interviewer(s)                                                                                                    |
| Interviewer(s)<br>Openings<br>Target Hire Date | Add Interviewer(s)  On Going  (Target hire date of first opening)                                                                              |

**Step 10:** Add # of openings, target hire date and then submit request.

**Supplemental Step 8:** When you select a position that has a specific Requisition Template some position details will be set to a default setting and the job description will be populated for you. You can still make minor edits to the job description here. If significant changes are needed you should consult your HR Partner.

|                                                                                                    |                                                                                                    | General 🕄                                                                                                    |                                                                                                 |
|----------------------------------------------------------------------------------------------------|----------------------------------------------------------------------------------------------------|----------------------------------------------------------------------------------------------------|-------------------------------------------------------------------------------------------------|
| Please complete all fields prior to su<br>a custom template does not exist, su<br>Reviewers and Interviewers.     | ubmitting the requisition request. Whe<br>elect the Defau <mark>l</mark> t Template. Be sure to                                | in selecting the Requisition Template, choose the template that n<br>select your own name as the Hiring Manager and Interviewer. Yo                                                                         | nost closely matches the opportunity. If<br>u may also add additional Applicant                 |
| "Each requisition must have a valid<br>added in order to make the requisit<br>users should have access to the req | Requisition Facility Location Address t<br>ion searchable in many locations on t<br>uisition, the requisition will be availabl | o be searchable with geolocation. Geolocation is powered by Go<br>he Career Site. When location constraints are considered when de<br>le if one or more of the requisition locations falls within the user? | ogle. Additional location(s) can be<br>etermining whether internal Recruiting<br>s constraints. |
| Job Title 😰                                                                                                    | Custodian I (USM-000249)                                                                                                    | ×                                                                                                    |                                                                                                 |
| Requisition Template 🕖                                                                                            | Please Select                                                                                                    | Fr                                                                                                    |                                                                                                 |
| Display Job Title                                                                                                 |                                                                                                    |                                                                                                    |                                                                                                 |
| Division                                                                                                    | Division                                                                                                    | D                                                                                                    |                                                                                                 |
| Location                                                                                                    | Location                                                                                                    | ۵                                                                                                    |                                                                                                 |
| Address                                                                                                    | No Address 📝                                                                                                    |                                                                                                    |                                                                                                 |
| Contact Phone                                                                                                    |                                                                                                    |                                                                                                    |                                                                                                 |
| Employment Type                                                                                                   | Please Select                                                                                                    | Full Time      Part Time                                                                                                    | E Steps Recorder - Recording                                                                    |
|                                                                                                    |                                                                                                    |                                                                                                    | (III) Pause Record 🛛 🔘 Stop Re                                                                  |
| Compensation                                                                                                    | Please Select 🔻                                                                                                    |                                                                                                    |                                                                                                 |

Create Requisition Request

| Se                                                                                   | lect Requisition         | Template |             | Х          |                                           |
|--------------------------------------------------------------------------------------|--------------------------|----------|-------------|------------|-------------------------------------------|
| Please complete All Tai<br>a culturi terricitate due<br>Residucer and intervie Defau | ult Requisition Template |          |             |            | es the opportunity<br>Jifficial Applicant |
| Title                                                                                |                          |          | Description |            | Construction in the last                  |
| added in order to mak                                                                | todian I                 |          | Custodian I |            | er internal Recruiting                    |
| users should have acce                                                               | 0                        |          |             | (1 Result) |                                           |
| Job Title ?                                                                          |                          |          |             |            |                                           |
| Requisition Templa                                                                   |                          |          |             | Cancel     |                                           |
| Display Job Title                                                                    |                          |          |             |            |                                           |
|                                                                                      |                          |          |             |            |                                           |

Supplemental Step 8 cont: Review and complete requisition details that pulled up based on the

Requisition Template.

|                                                                                                    |                                                                                                    |                                       | General 😯                                                                                                    |                                                                                            |
|----------------------------------------------------------------------------------------------------|----------------------------------------------------------------------------------------------------|---------------------------------------|----------------------------------------------------------------------------------------------------|--------------------------------------------------------------------------------------------|
| Please complete all fields prior to su<br>a custom template does not exist, s<br>Reviewers and Interviewers.      | Ibmitting the requisition request W<br>elect the Default Template. Be sure                                            | /hen sele<br>to select                | cting the Requisition Template, choose the template that mo<br>your own name as the Hiring Manager and Interviewer. You                                                                     | ost closely matches the opportunity. If<br>may also add additional Applicant               |
| "Each requisition must have a valid<br>added in order to make the requisit<br>users should have access to the req | Requisition Facility Location Addres<br>ion searchable in many locations or<br>usition, the requisition will be avail | is to be s<br>n the Cai<br>able if oi | earchable with geolocation. Geolocation is powered by Goo<br>eer Site. When location constraints are considered when det<br>he or more of the requisition locations falls within the user's | gle. Additional location(s) can be<br>ermining whether internal Recruiting<br>constraints. |
| Job Title 🕖                                                                                                    | Custodian I                                                                                                    | ×                                     |                                                                                                    |                                                                                            |
| Requisition Template 🔞                                                                                            | Custodian I                                                                                                    | ×                                     |                                                                                                    |                                                                                            |
| Display Job Title                                                                                                 | Custodian I                                                                                                    |                                       |                                                                                                    |                                                                                            |
| Division                                                                                                    | Physical Plant                                                                                                    | ×                                     |                                                                                                    |                                                                                            |
| Location                                                                                                    | Location                                                                                                    | C                                     |                                                                                                    |                                                                                            |
| Address                                                                                                    | USA 🕜                                                                                                    |                                       |                                                                                                    |                                                                                            |
|                                                                                                    |                                                                                                    |                                       |                                                                                                    |                                                                                            |
| Contact Phone                                                                                                    |                                                                                                    |                                       |                                                                                                    |                                                                                            |

Supplemental Step 8 cont: Job Description loaded from Requisition Template review for accuracy.

|                  | Job Summary                                                                                                    |
|------------------|----------------------------------------------------------------------------------------------------|
| Description      | Performs manual cleaning of the assigned building using proper methods and<br>materials in cleaning and care for the building area and equipment. Participates in the<br>care, cleaning, and general housekeeping of University buildings and grounds and<br>participates in other areas of Physical Plant operations or special events as assigned. |
|                  | Primary Job Duties & Responsibilities                                                                                                    |
|                  | Adheres to University and department policies, procedures, and regulations                                                                                                    |
|                  |                                                                                                    |
|                  | Minimum Ideal                                                                                                    |
|                  |                                                                                                    |
|                  |                                                                                                    |
|                  |                                                                                                    |
|                  | Minimum Qualifications                                                                                                    |
| Qualifications 😰 | HS Diploma or general education degree & one year of custodial or related experience.                                                                                                    |
|                  | Preferred Qualifications                                                                                                    |
|                  | HS Diploma or general education degree & three years of custodial or related                                                                                                    |
|                  | experience.                                                                                                    |
|                  | Pause Record 🙆 Stop Rev                                                                                                    |

Go back to Step 9 above on page 5 of this document.